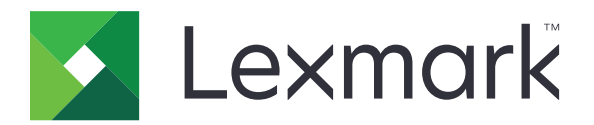

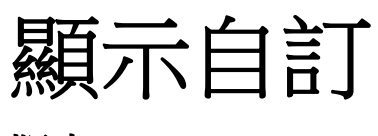

版本 4.7

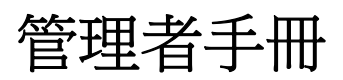

2019年3月

www.lexmark.com

# 内容

| 變更歷程記錄                               | 3  |
|--------------------------------------|----|
| 總覽                                   | 4  |
| 配置應用程式                               | 5  |
| 存取 Embedded Web Server (內嵌式 Web 伺服器) | 5  |
| 啟用顯示自訂作業                             | 5  |
| 管理螢幕保護程式和投影片影像                       | 5  |
| 將應用程式設定為使用快閃儲存碟                      | 5  |
| 選取底色圖案                               | 6  |
| 將「狀態」圖示顯示在螢幕保護程式上                    | 6  |
| 在螢幕保護程式上存取應用程式和印表機功能                 | 6  |
| 設定登入設定檔                              | 7  |
| 設定螢幕保護程式開始時間                         | 7  |
| 自訂螢幕保護程式文字                           | 7  |
| 隱藏螢幕保護程式上的設定                         | 7  |
| 啟用應用程式安全權限                           |    |
| 匯入或匯出配置檔                             | 8  |
| 使用應用程式                               | 9  |
| 變更底色圖案影像                             | 9  |
| 執行投影片                                | 9  |
| 故障排除                                 |    |
| 應用程式錯誤                               |    |
| 無法上傳影像                               |    |
| 無法從主畫面存取「變更底色圖案」及「投影片」圖示。            | 11 |
| 沒有顯示影像                               | 11 |
| 讀取快閃儲存碟時發生錯誤                         |    |
| 插入快閃儲存碟時沒有任何回應                       |    |
| 注音車項                                 |    |
|                                      |    |
| 索引                                   | 15 |

# 變更歷程記錄

### 2019年3月

• 更新了影像所需的文件大小。

2018年4月

• 新增支援雲端型通知。

### 2017年8月

• 新增有關解決應用程式錯誤的指示。

### 2016年7月

- 新增下列項目的指示:
  - 設定登入設定檔。
  - 自訂螢幕保護程式文字。
  - 隱藏螢幕保護程式上的設定。
- 在延長畫面逾時設定新增資訊。
- 新增克羅埃西亞、羅馬尼亞、塞爾維亞、斯洛伐克及斯洛維尼亞等國家的支援。

### 2016年1月

• 類平板電腦觸控螢幕顯示器的多功能產品起始文件釋出。

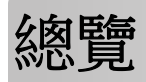

使用應用程式,將影像上傳至印表機。您可使用這些影像建立自訂投影片或設定印表機的底色圖案和螢幕保護程式。

本文件提供有關應用程式之配置、使用及疑難排解方式的指示。

# 配置應用程式

您必須擁有管理權限,才能配置此應用程式。

# 存取 Embedded Web Server(內嵌式 Web 伺服器)

- 1 取得印表機的 IP 位址。請執行下列其中一項:
  - 在印表機主畫面上尋找 IP 位址。
  - 從印表機主畫面,觸控設定 > 網路/連接埠 > 網路總覽。
- 2 開啟 Web 瀏覽器,然後輸入印表機 IP 位址。

# 啟用顯示自訂作業

- 從 Embedded Web Server(內嵌式 Web 伺服器),導覽至應用程式的配置頁面。
   應用程式 > 顯示自訂 > 配置
- 2 啟用螢幕保護程式、投影片及底色圖案。
- **3** 按一下套用。

## 管理螢幕保護程式和投影片影像

1 從內嵌式 Web 伺服器,導覽至應用程式的配置頁面。

#### 應用程式 > 顯示自訂 > 配置

2 從「螢幕保護程式和投影片影像」區段,新增、編輯或刪除影像。

#### 請注意:

- 您最多可以新增十個影像。
- 啟用時,只有在出現錯誤、警告或雲端型通知時,狀態圖示才會顯示在螢幕保護程式上。
- 如需有關各項設定的其他資訊,請參閱浮現式說明。
- 3 按一下套用。

# 將應用程式設定為使用快閃儲存碟

開始進行之前,請務必先在內含您要使用的影像的快閃儲存碟中建立資料夾。

- 從 Embedded Web Server(內嵌式 Web 伺服器),導覽至應用程式的配置頁面。
   應用程式 > 顯示自訂 > 配置
- 2 從「螢幕保護程式設定」或「投影片設定」區段,選取啟用快閃儲存碟。
- 3 在「目錄路徑」文字框中,指定內含快閃儲存碟中之影像的資料夾路徑。

4 必要時,請調整其他設定。

**請注意:**如需有關各項設定的其他資訊,請參閱浮現式說明。

5 按一下套用。

# 選取底色圖案

**1** 從 Embedded Web Server (內嵌式 Web 伺服器),導覽至應用程式的配置頁面。

### 應用程式 > 顯示自訂 > 配置

- 2 如有必要,請從「底色圖案設定」區段啟用底色圖案。
- 3 在「選取底色圖案影像」功能表中,選取影像。

#### 請注意:

- 您也可以新增自訂影像。
- 如需其他資訊,請參閱浮現式說明。
- 4 按一下套用。

# 將「狀態」圖示顯示在螢幕保護程式上

請注意:啟用時,只有在出現錯誤、警告或雲端型通知時,狀態圖示才會顯示在螢幕保護程式上。

1 從內嵌式 Web 伺服器,導覽至應用程式的配置頁面。

#### 應用程式 > 顯示自訂 > 配置

- 2 從「螢幕保護程式」區段,選取啟用狀態。
- 3 按一下套用。

# 在螢幕保護程式上存取應用程式和印表機功能

**請注意:**若要檢視應用程式圖示,您必須在您的印表機上安裝及啟用支援應用程式。有關支援應用程式的清單,請參閱*讀我檔案*。

1 從 Embedded Web Server(內嵌式 Web 伺服器),導覽至應用程式的配置頁面。

#### 應用程式 > 顯示自訂 > 配置

- 2 從「螢幕保護程式」區段,選取啟用快速存取設定。
- 3 按一下套用。

# 設定登入設定檔

登入設定檔可讓使用者在登入印表機後,自動存取指定的應用程式。

1 從 Embedded Web Server(內嵌式 Web 伺服器),導覽至應用程式的配置頁面。

#### 應用程式 > 顯示自訂 > 配置

- 2 從「螢幕保護程式設定」區段的「登入設定檔」欄位中,輸入應用程式名稱。
   請注意:應用程式名稱有區分大小寫。
- 3 按一下套用。

## 設定螢幕保護程式開始時間

- 1 從 Embedded Web Server (內嵌式 Web 伺服器),按一下設定>裝置>喜好設定。
- 2 在「畫面逾時」欄位中,指定顯示幕變成閒置之前所需的時間。

**3** 按一下儲存。

請注意:若啟用「語音導引」,則「畫面逾時」和螢幕保護程式開始時間會自動延長為設定值(以秒計)的 10倍。

## 自訂螢幕保護程式文字

1 從 Embedded Web Server(內嵌式 Web 伺服器),導覽至應用程式的配置頁面。

#### 應用程式 > 顯示自訂 > 配置

- 2 從「螢幕保護程式設定」區段,執行下列其中一項:
  - 若要自訂螢幕保護程式文字,請在「自訂文字」欄位中輸入訊息。
  - 若要變更螢幕保護程式文字色彩和位置,請選取適當的設定。
- 3 按一下套用。

## 隱藏螢幕保護程式上的設定

請注意:螢幕保護程式不會影響主畫面上的設定。

1 從 Embedded Web Server(內嵌式 Web 伺服器),導覽至應用程式的配置頁面。

#### 應用程式 > 顯示自訂 > 配置

- 2 從「螢幕保護程式設定」區段,清除下列一或多個項目:
  - 顯示時間
  - 顯示 IP
  - 顯示日期
- 3 按一下套用。

# 啟用應用程式安全權限

- 1 從 Embedded Web Server(内嵌式 Web 伺服器),按一下設定 > 安全性 > 登入方法。
- 2 從「公用」區段,按一下管理權限。
- 3 展開應用程式,然後啟用您要的應用程式。
- 4 按一下儲存。

# 匯入或匯出配置檔

請注意:匯入配置檔會改寫現有的應用程式配置。

- 從 Embedded Web Server(內嵌式 Web 伺服器),導覽至應用程式的配置頁面。
   應用程式 > 顯示自訂 > 配置
- 2 按一下匯入或匯出。

# 使用應用程式

開始進行之前,請先確認已啟用應用程式安全權限。如需其他資訊,請參閱<u>第8頁的 "啟用應用程式安全權</u>限"。

# 變更底色圖案影像

- 1 從主畫面,觸控變更底色圖案。
- 2 選取您要使用的底色圖案。

**請注意:**您可以從 Embedded Web Server (內嵌式 Web 伺服器)新增自訂影像。如需其他資訊,請參 閱<u>第 6 頁的 "選取底色圖案"</u>。

**3** 按一下**套用**。

# 執行投影片

請注意:

- 使用此應用程式之前,請務必先配置投影片設定。如需其他資訊,請參閱第5頁的 "配置應用程式"。
- 此應用程式可使用快閃儲存碟中的影像,或使用在 Embedded Web Server(內嵌式 Web 伺服器)中上 傳的影像。若此應用程式配置為使用上述兩種影像,則會使用快閃儲存碟中的影像。

### 從快閃儲存碟執行投影

1 將快閃儲存碟插入印表機的 USB 連接埠。

請注意:如需其他資訊,請參閱印表機用戶手冊。

2 從主畫面,觸控投影片。此時會依照字母順序顯示影像。

#### 請注意:

- 您可以在開始播放投影片之後取出快閃儲存碟,但是影像就不會儲存在印表機內。若投影片停止播放,請重新插入快閃儲存碟,即可檢視影像。
- 若要將影像儲存在印表機內,請使用 Embedded Web Server(內嵌式 Web 伺服器)。如需其他資訊,請參閱<u>第5頁的"管理螢幕保護程式和投影片影像"</u>。

### 從 Embedded Web Server(內嵌式 Web 伺服器)執行投影片

從主畫面,觸控投影片。影像會依照應用程式配置頁所列示的順序顯示。

請注意:投影片中無法使用不含影像的項目。

# 故障排除

# 應用程式錯誤

請嘗試下列其中一個或多個項目:

#### 檢查診斷日誌

- 1 開啟 Web 瀏覽器, 然後輸入 IP/se 的任何值, 其中 IP 是印表機的 IP 位址。
- 2 使用本手冊之前,請先按一下 Embedded Solutions(內嵌式解決方案),然後執行下列各項:
  - a 清除日誌檔。
  - **b** 將記錄層級設為「是」。
  - C 產生日誌檔。
- 3 分析日誌,然後解決問題。

**請注意:**解決問題之後,設定記錄階層設為**否**。

#### 若印表機是在韌體層級 4 上執行,請將應用程式版本降級

請注意:此選功能只適用於某些印表機型號。

從 Embedded Web Server(內嵌式 Web 伺服器),執行下列其中一項:

#### 檢查印表機韌體層級

- 1 使用本手冊之前,請先按一下狀態.
- 2 從「印表機」區段,檢查韌體層級。 韌體層級必須至少是**ууууу.04у。уууу**的任何值,其中**у**是印表機詳細資料。

#### 將應用程式版本降級

**請注意:**將應用程式版本降級,會移除現有的應用程式配置。

- 1 使用本手冊之前,請先按一下應用程式。
- 2 從清單中選取應用程式,然後按一下降級。

#### 請聯絡 Lexmark 業務代表

# 無法上傳影像

#### 請確認檔案類型可獲得支援,而且影像未超過檔案大小上限

使用 GIF、JPEG 或 PNG 影像,不可超過 1MB。

- 若是底色圖案影像,尺寸必須是 800 x 405 像素。
- 若是螢幕保護程式影像,尺寸必須是 800 x 480 像素。

# 無法從主畫面存取「變更底色圖案」及「投影片」圖示。

#### 確認已啟用應用程式安全權限

如需其他資訊,請參閱第8頁的 "啟用應用程式安全權限"。

## 沒有顯示影像

請試著以下列方法解決問題:

#### 請確認檔案類型可獲得支援,而且影像未超過檔案大小上限

使用 GIF、JPEG 或 PNG 影像,不可超過 1MB。

- 若是底色圖案影像,尺寸必須是 800 x 405 像素。
- 若是螢幕保護程式影像,尺寸必須是 800 x 480 像素。

#### 請確認快閃儲存碟上的影像目錄路徑正確無誤

如需其他資訊,請參閱第5頁的 "將應用程式設定為使用快閃儲存碟"。

#### 請確認已啟用螢幕保護程式和投影片

如需其他資訊,請參閱第5頁的 "啟用顯示自訂作業"。

請注意:若可用的印表機記憶體少於 2308KB,則會顯示預設影像。等到有了足夠的記憶體之後,便會顯示自訂影像。

## 讀取快閃儲存碟時發生錯誤

#### 確認快閃儲存碟與印表機相容。

以下為最低需求:

- USB 2.0
- 「全速」傳輸標準
- A 型接頭
- 已針對 FAT 檔案系統製作格式

如需支援快閃儲存碟的其他資訊,請參閱印表機用戶手冊。

# 插入快閃儲存碟時沒有任何回應

#### 確認快閃儲存碟已插入前置 USB 連接埠

快閃儲存碟必須插入前置 USB 連接埠,才能運作。

### 確認印表機目前未忙於處理其他列印、複印、掃描或傳真工作

### 確認使用的是受支援的快閃儲存碟

如需有關經過測試及核准的快閃儲存碟的其他資訊,請參閱印表機用戶手冊.

#### 確認印表機 USB 連接埠已啟用

如需其他資訊,請參閱印表機用戶手冊。

### 請聯絡 Lexmark 業務代表

注意事項

### 版本注意事項

2019年3月

下列各段文字如與當地法規歧異時,於該地不適用之:LEXMARK INTERNATIONAL, INC. 僅以「現狀」提供本出版品,不含任何明示或暗示之保證,包括,但不限於銷售性及針對特定目的適用性之暗示性保證。有些州禁止於特定交易中拒絕為明示或暗示之保證,因此,本份聲明不一定適用於台端。

本出版品中,可能會有技術上或印刷上之錯誤。本處所提供之資料會定期進行變更;該等變更會併入其後發行的版本。所有論述之產品或程式,亦隨時有可能進行改進或變更。

本出版品中所提及的產品、程式或服務,並不表示製造商將使其可適用於所有國家/地區。所有提及的產品、 程式或服務,並無明示或暗示僅能使用該等產品、程式或服務。凡功能相當之產品、程式或服務,於不侵害任 何現有智慧財產權下均可替換使用。除製造商另有明示外,結合其他產品、程式或服務之操作評估與查驗,屬 使用者之責任。

如需 Lexmark 技術支援,請造訪: http://support.lexmark.com。

有關 Lexmark 使用本產品隱私權聲明政策的訊息,請造訪 www.lexmark.com/privacy。

如需耗材和下載相關資訊,請造訪:www.lexmark.com。

#### © 2016 Lexmark International, Inc.

版權所有,翻製必究。

### 商標

Lexmark 及 Lexmark 標誌是 Lexmark International, Inc. 在美國和(或)其他國家/地區的商標或已經註冊的商標。

所有其他商標為各個所有人之財產。

### Additional copyrights

This product includes software developed by:

Copyright (c) 2002 Juha Yrjola. All rights reserved.

Copyright (c) 2001 Markus Friedl

Copyright (c) 2002 Olaf Kirch

Copyright (c) 2003 Kevin Stefanik

Redistribution and use in source and binary forms, with or without modification, are permitted provided that the following conditions are met:

1. Redistributions of source code must retain the above copyright notice, this list of conditions, and the following disclaimer.

2. Redistribution in binary form must reproduce the above copyright notice, this list of conditions, and the following disclaimer in the documentation and/or other materials provided with the distribution:

THIS SOFTWARE IS PROVIDED BY THE AUTHOR "AS IS" AND ANY EXPRESS OR IMPLIED WARRANTIES, INCLUDING, BUT NOT LIMITED TO, THE IMPLIED WARRANTIES OF MERCHANTABILITY AND FITNESS FOR A PARTICULAR PURPOSE ARE DISCLAIMED. IN NO EVENT SHALL THE AUTHOR BE LIABLE FOR ANY DIRECT, INDIRECT, INCIDENTAL, SPECIAL, EXEMPLARY, OR CONSEQUENTIAL DAMAGES (INCLUDING, BUT NOT LIMITED TO, PROCUREMENT OF SUBSTITUTE GOODS OR SERVICES; LOSS OF USE, DATA, OR PROFITS; OR BUSINESS INTERRUPTION) HOWEVER CAUSED AND ON THEORY OF LIABILITY, WHETHER IN CONTRACT, STRICT LIABILITY, OR TORT (INCLUDING NEGLIGENCE OR OTHERWISE) ARISING IN ANY WAY OUT OF THE USE OF THIS SOFTWARE, EVEN IF ADVISED OF THE POSSIBILITY OF SUCH DAMAGE.

# 索引

### 四劃

內嵌式網頁伺服器 存取 5

### 六劃

存取內嵌式網頁伺服器 5 安全權限 啟用 8 自訂影像 新增 6 自訂螢幕保護程式文字 7

### 七劃

刪除
影像 5
快閃儲存碟
設定要使用的應用程式 5
投影片
執行 9
將應用程式設定為使用快閃儲存
碟 5
啟用 5
沒有顯示影像 11

### 八劃

底色圖案 啟用 5 選取 6 底色圖案影像 變更 9 狀態按鈕 顯示在螢幕保護程式上 6

### 九劃

故障排除 沒有顯示影像 11 偵測不到快閃儲存碟 11 插入快閃儲存碟時沒有任何回 應 11 無法上傳影像 10 無法從主畫面存取「變更底色圖 案」及「投影片」圖示。 11 應用程式錯誤 10 讀取快閃儲存碟時發生錯誤 11

# 十劃

配置檔 匯入或匯出 8

### 十一劃

偵測不到快閃儲存碟 11 執行投影片 內嵌式網頁伺服器 9 快閃儲存碟 9 將「狀態」按鈕顯示在螢幕保護 程式上 6 將應用程式顯示在螢幕保護程式 上 6 啟用 投影片 5 底色圖案 5 螢幕保護程式 5 啟用應用程式安全權限 8 設定 螢幕保護程式 7 設定登入設定檔 7 設定螢幕保護程式開始時間 7

### 十二劃

插入快閃儲存碟時沒有任何回 應 11 無法上傳影像 10 無法從主畫面存取「變更底色圖 案」及「投影片」圖示。 11 登入設定檔 設定 7

### 十三劃

匯入配置檔 8
 匯出配置檔 8
 新增
 自訂影像 6
 影像 5

### 十五劃

# 十六劃

螢幕保護程式 將應用程式設定為使用快閃儲存 碟 5 將應用程式顯示在 6 啟用 5 隱藏設定 7 顯示「狀態」按鈕 6 顯示設定 7 螢幕保護程式文字 自訂 7 螢幕保護程式開始時間 設定 7 選取 底色圖案 6 應用程式 顯示在螢幕保護程式上 6 應用程式安全權限 啟用 8 應用程式錯誤 10

### 十七劃

總覽 4 隱藏螢幕保護程式設定 7 IP 位址 7 time 7 日期 7

二十二劃

讀取快閃儲存碟時發生錯誤 11

二十三劃 變更底色圖案影像 9 變更歷程記錄 3 顯示螢幕保護程式設定 7